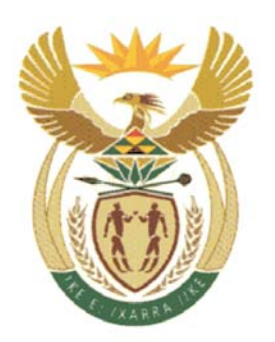

# **REPUBLIC OF SOUTH AFRICA**

# **GOVERNMENT EMPLOYEES PENSION FUND (GEPF)**

# **BENEFIT CALCULATOR**

# Table of Contents

| TABLE | OF CONTENTS                 |  |
|-------|-----------------------------|--|
| Int   | troduction                  |  |
| 1.    | loging in                   |  |
| 2.    | Resignation benefit         |  |
| 3.    | Death in service (member)   |  |
| 4.    | Death of a pensioner        |  |
| 5.    | Retirement (normal)10       |  |
| 6.    | Early retirement (55-60)12  |  |
| 7.    | Discharge14                 |  |
| 8.    | Severance package15         |  |
| 9.    | Transfer to external fund17 |  |

# **INTRODUCTION**

The purpose of this manual is to familiarize users with the Web calculator for the estimation of their benefits upon exit from the fund. This knowledge will ensure that the members has an ideas on how benefits are being worked out, leading to client satisfaction. The manual covers the following: Death of a member, Retirement, Early Retirement (55-60), Resignation, Discharge, Death of a Member, Severance Package and Transfer to External Fund.

# 1. Loging on

- Double click the internet icon in the desk top.
- Go on with <u>www.gepf.co.za</u> to access the web calculator.

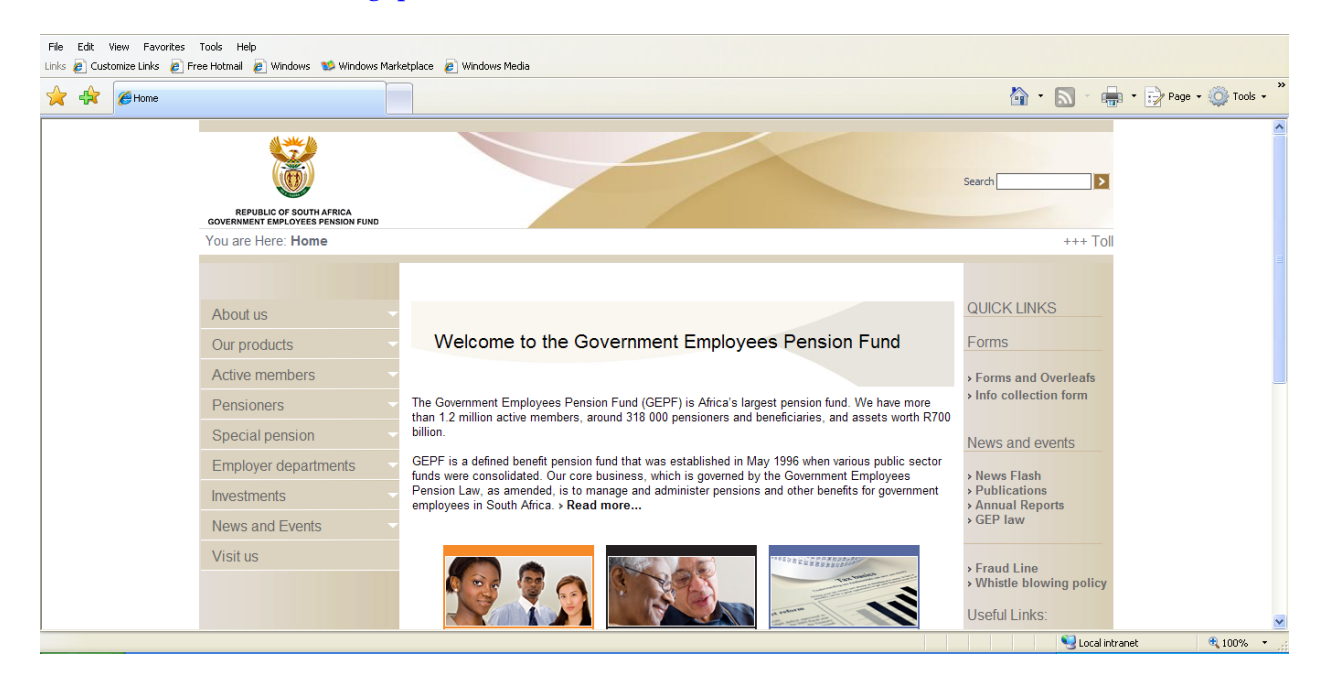

• Select *Benefit Calculations* and press enter to continue.

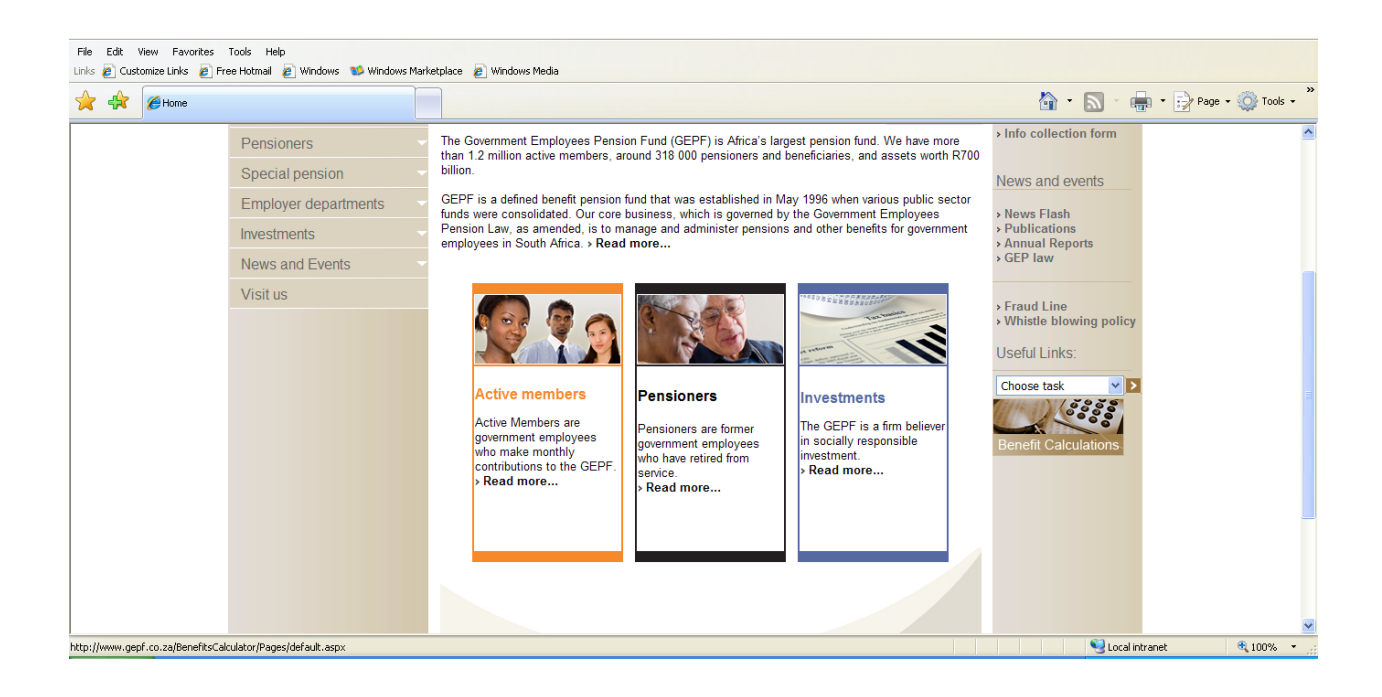

Press enter to continue.

| File Edit View Favorites Tools Help<br>Links 🙋 Customize Links 🔊 Free Hotmail 🔊 Windows 💖 Windows Marketplace 🔊 Windows Mer | ja                           |
|----------------------------------------------------------------------------------------------------|------------------------------|
| A A BHome                                                                                                    | 🟠 • 🔂 · 🖶 Page • 🚳 Tools • 🎽 |
| REPUBLIC OF SOUTH AFRICA<br>GOVERNMENT EMPLOYEES PENSION FUND                                                               |                              |
| Benefits Calculator                                                                                                    |                              |
| clear help                                                                                                    |                              |
| Surname                                                                                                    |                              |
| Accept terms and conditions reset all clear all<br>Admission date                                                           |                              |
| Exit reason                                                                                                    |                              |
| Calculate Benefit                                                                                                    |                              |
|                                                                                                    |                              |
| Done                                                                                                    | Stocal intranet 🗮 100% 👻     |

# 2. Resignation Benefit

This benefit is payable upon a member's voluntary termination of service.

- Fill in the personal information as required in relevant fields.
- Enter the admission date, exit reason and exit date.
- Accept the terms and conditions, always with each transaction.

| @ Home - Windo              | ws Internet            | Explorer         |              |         |                |                      |            | _ 7 🗙       |
|-----------------------------|------------------------|------------------|--------------|---------|----------------|----------------------|------------|-------------|
| 🔄 - 🖻 http://wv             | vw.gepf.co.za/Ben      | efitsCalculator, | /Pages/defau | lt.aspx |                | 🔽 🛃 🗙 Live           | Search     | P -         |
| File Edit View Favo         | prites Tools Hel       | C                |              |         |                |                      |            |             |
| 🚖 🏘 🏉 Home                  |                        |                  |              |         |                | 🙆 • 📾 • 🖶            | • 🖻 Page 🕶 | 🔉 Tools 👻 🎽 |
| Benefits Calcu              | ulator                 |                  |              |         |                | -                    |            | <u> </u>    |
|                             |                        |                  |              |         |                |                      |            |             |
|                             | clear                  | heln             |              |         |                |                      |            |             |
|                             | orear                  | ncip             |              |         |                |                      |            |             |
| Initials                    | 88                     |                  |              |         |                |                      |            |             |
| Surname                     | bbbb                   |                  |              |         |                |                      |            |             |
| Date of birth               | 1962-03-16             |                  |              |         |                |                      |            |             |
| Accept terms and conditions | ✓ reset all c.<br>all  | ear              |              |         |                |                      |            |             |
| Admission date              | 1984-08-01             |                  |              |         |                |                      |            |             |
| Exit reason                 | Resignation            | ~                |              |         |                |                      |            |             |
| Exit date                   | 2011-06-30             |                  |              |         |                |                      |            |             |
| Fund prior to amalgamation  | ~                      |                  |              |         |                |                      |            |             |
| + Service years of          | GSPF (01)              |                  |              |         |                |                      |            |             |
| + POS years of              | TEPF (04)<br>ASPF (91) |                  |              |         |                |                      |            |             |
| Total service years of      | ASSF (92)              |                  |              |         |                |                      |            |             |
| + Final annual salary       | TGSPF (61)             |                  |              |         |                |                      |            |             |
| Calculate                   | GPFB (63)              |                  |              |         |                |                      |            |             |
|                             | VGPF                   |                  |              |         |                |                      |            |             |
|                             |                        |                  |              |         |                |                      |            |             |
| (married for                |                        |                  |              |         |                |                      |            | <b></b>     |
| <                           |                        |                  |              | 1.      |                | 63                   |            | >           |
|                             | ~ » ~                  | Ĭ a              |              |         |                | Second Second Second | t e        | 100% 🔸 🦽    |
| 🛃 start 🔰 🖉 😔               | 🕑 🌋 🖺 CIV              | 🕑 4 M. 🔻         | 🖳 Ben        | 🥔 2 I 🔻 | Search Desktop | P                    | 2) 🖫 🔇 🖉   | 2 04:32 PM  |

- If the Admission date is prior to 1996/05/01 (prior to amalgamation of the GEPF) select the relevant previous fund code. This is necessary as a down or up scaling will be applied to the period prior to 1996/05/01
- If the Admission date is no or after 1996/05/01 this will not be applicable and not be displayed

| 🧶 Home - V                                      | Vindows I                                                                                 | nternet l                                                     | Explorer      |              |         |                |                    |                | _ E         |      |
|-------------------------------------------------|-------------------------------------------------------------------------------------------|---------------------------------------------------------------|---------------|--------------|---------|----------------|--------------------|----------------|-------------|------|
| 💮 🕞 🖉 h                                         | ttp://www.gep                                                                             | f.co.za/Benet                                                 | itsCalculator | /Pages/defau | lt.aspx |                | ~ + <del>,</del> × | Live Search    |             | P -  |
| File Edit Vie                                   | w Favorites                                                                               | Tools Help                                                    |               |              |         |                |                    |                |             |      |
| 😭 🏘 🎉 Horr                                      | ıe                                                                                        |                                                               |               |              |         |                | <b>₫</b> • ⊠       | - 🖶 - 🕞 Page   | e 🔻 🔕 Tools | • *  |
|                                                 |                                                                                           | clear l                                                       | ne/p          |              |         |                |                    |                |             | ^    |
| Dat                                             | Initials aa<br>Surname bbbb<br>e of birth 1962-03-                                        | 16 II cle                                                     | ar            |              |         |                |                    |                |             |      |
| Addept terms and Admiss                         | all<br>sion date 1984-08-<br>it reason Resignal<br>Exit date 2011-06-<br>gamation GSPF (0 | 01 (ion)<br>30 (i)<br>1) (v)<br>52                            | V             |              |         |                |                    |                |             |      |
| E Service                                       | Date From<br>1984-08-01<br>s<br>years of 15.16712<br>Date From                            | Date To<br>1996-04-30<br>Fort clear add<br>33 plus<br>Date To | line          |              |         |                |                    |                |             |      |
| 3                                               | 1996-05-01                                                                                | 2011-06-30                                                    | line          |              |         |                |                    |                |             | _    |
| + POS<br>+ LWP<br>Total service<br>+ Final annu | years of 0 minus<br>years of 0 gives<br>years of 15.16712<br>ual salary 0.00              | 33                                                            |               |              |         |                |                    |                |             |      |
| <                                               | 75                                                                                        |                                                               |               | 41           | II      |                |                    |                |             | ~    |
| Done                                            |                                                                                           |                                                               |               |              |         |                | Subscription State | intranet       | \$ 100%     | •    |
| 🛃 start                                         | <i>€</i>                                                                                  | 🖺 CIV                                                         | 😡 4 M. 🔻      | Ben          | 🥖 2 I 🔻 | Search Desktop |                    | <u>e</u> 🤋 🛱 🔇 | 04:38       | 3 PM |

- The service years will be displayed for the period prior to amalgamation until i.o.w. 1996/04/01 as "Previous fund service"
- The service years will be displayed for the period after amalgamation in other words w.e.f. 1996/05/01 until exit date

| File Edit View Favorites Tools Help                           |                                                                                                    |
|---------------------------------------------------------------|----------------------------------------------------------------------------------------------------|
|                                                               | mar indusia                                                                                                    |
|                                                               |                                                                                                    |
| REPUBLIC OF SOUTH AFRICA<br>GOVERNMENT EMPLOYEES PENSION FUND |                                                                                                    |
| Benefits Calculator                                           |                                                                                                    |
|                                                               | · ·                                                                                                    |
| Initials JJ                                                   |                                                                                                    |
| Surname Plenaar                                               |                                                                                                    |
|                                                               |                                                                                                    |
| Addept arms and continuous Freset arr crear ar                |                                                                                                    |
| Evit reason Designation                                       |                                                                                                    |
| Exit date 2010-12-13                                          |                                                                                                    |
|                                                               |                                                                                                    |
| Service years of 14.6219178 plus                              |                                                                                                    |
| 1996-05-01 H 2010-12-13                                       | a de la constante de la constante de |
| sort clear add lin                                            |                                                                                                    |
| POS years of 0 minus                                          |                                                                                                    |
| Date From Date To                                             |                                                                                                    |
| × I                                                           | 1                                                                                                    |
|                                                               | Storalitizant (# 100%, *                                                                                                    |

Or the service years will be displayed for the period from admission until exit date

| Links 🙋 Customize Links 🙋 Free Hotmail 🙋 Windows 🐒 V | Vindows Marketplace 🛛 🥫 Window | vs Media |         |             |                        |
|------------------------------------------------------|--------------------------------|----------|---------|-------------|------------------------|
| 🔶 🖨 🍘                                                |                                |          | <u></u> | • 🔊 - 🖶     | • 📝 Page • 🍥 Tools • * |
| Benefits Calco                                       | ulator                         |          |         |             | <u>^</u>               |
|                                                      |                                |          |         |             |                        |
|                                                      | clear help                     |          |         |             |                        |
| Initials                                             | 11                             |          |         |             |                        |
| Surname                                              | Pienaar                        |          |         |             |                        |
| Date of birth                                        | 1960-01-01                     |          |         |             |                        |
| Accept terms and conditions                          | ✓ reset all clear all          |          |         |             |                        |
| Admission date                                       | 1996-05-01                     |          |         |             |                        |
| Exit reason                                          | Resignation                    |          |         |             |                        |
|                                                      | 2010-12-13                     |          |         |             |                        |
| + Service years of<br>POS years of                   | 14.6219178 plus<br>0 minus     |          |         |             |                        |
| + LWP years of                                       | 0 gives                        |          |         |             |                        |
| Total service years of                               | 14.6219178                     |          |         |             |                        |
| Final annual salary                                  | 178046.70                      |          |         |             | _                      |
| Date From                                            | Date Io Salary                 |          |         |             |                        |
| 20081214                                             | 2009-06-30                     |          |         |             |                        |
| 2009-07-01                                           | 2010-06-30 170200              |          |         |             |                        |
| × 2010-07-01                                         | 2010-12-13                     |          |         |             |                        |
|                                                      | sort clear add line            |          |         |             |                        |
| Calculat                                             | e Benefit                      |          |         |             | ~                      |
|                                                      |                                |          |         | Secol intra | net 🔍 100% 🔻 🛒         |

- Enter all salary periods and salary notches for the last 24 months (730 days) or whole period if shorter
- Select "Calculate benefits"
- View the benefits and clear calculator for the next activity.

| File Fulk (Kenny Francisco Tarda (Lala                                         |                |                                 |                             |                  |                    |
|--------------------------------------------------------------------------------|----------------|---------------------------------|-----------------------------|------------------|--------------------|
| Links Customize Links R Free Hotmail R Windows 11 Windows Marketolace R Window | s Media        |                                 |                             |                  |                    |
| A A CHome                                                                      |                |                                 |                             | 🏠 • 🔊 - 🖶 •      | Page - 🌍 Tools - * |
| Benefits Calculator                                                            |                |                                 |                             |                  | <u>^</u>           |
| clear bein                                                                     |                |                                 |                             |                  |                    |
|                                                                                |                |                                 | print close                 |                  |                    |
| Initials JJ                                                                    | Initials       |                                 | 11                          |                  |                    |
| Surname                                                                        | Date of birth  |                                 | 1960-01-01                  |                  |                    |
|                                                                                | Admission da   | ite                             | 1996-05-01                  |                  |                    |
| Date of birth 1960-01-01                                                       | Exit date      |                                 | 2010-12-13                  |                  |                    |
| Accept terms and conditions V reset all clear all                              | Age at exit    |                                 | 50                          |                  |                    |
| Admission date 1996-05-01                                                      | Projected reti | irement date                    | 2019-12-31                  |                  | =                  |
| Exit reason Resignation                                                        | Exit Reason    |                                 | Resignation                 |                  |                    |
|                                                                                | Normal servic  | e                               | 14.6219178                  |                  |                    |
| Exit date 2010-12-13                                                           | Inexpired set  | rvice                           | 9 0520548                   |                  |                    |
| + Service years of 14.6219178 plus                                             | Rule Descripti | ion                             | Cash Resignation Benefit    |                  |                    |
| + POS years of 0 minus                                                         |                |                                 | Calculation                 |                  |                    |
| + LWP years of 0 gives                                                         | 6              | Final                           | Salary                      |                  |                    |
| Total service years of 14.6219178                                              | Amount         | Gra                             | tuity                       |                  |                    |
| Final annual salary 171818.63                                                  | Formula        | (7.5 / 100) x sa                | ary x service x (1 +        |                  |                    |
| Date From Date To Salary                                                       |                | (INTEREST_FAC<br>service - 5))) | TOR x (complete years of    |                  |                    |
| X 2010-07-01 2010-12-13 170200                                                 | Calculation    | (7.5 / 100) x 17                | 1818.63 x 14.6219178 x (1 + |                  |                    |
| X 2009-07-01 - 2010-06-30 - 195300                                             | Amount         | (0.1 x (14 - 5)))<br>358005 30  |                             |                  |                    |
| ¥ 2008-12-14 2009-06-30 130100                                                 |                |                                 |                             |                  |                    |
| and along addition                                                             |                |                                 |                             |                  |                    |
| sort clear add line                                                            |                |                                 |                             |                  |                    |
| Calculate Benefit                                                              |                |                                 |                             |                  | ~                  |
|                                                                                |                |                                 |                             | 📢 Local intrapet | <b>100%</b>        |

#### 3. Death in Service

This benefit is payable upon the death of a member who was still contributing.

- Fill in the personal information as required in relevant fields.
- Enter the admission date, exit reason, exit date and the date of death.
- NB.: The exit date and the date of death must be the same.
- Accept the terms and conditions.

| A A CHOME                                                                              | 🏠 * 🔊 - 🖶 * 🔂 Page * 🥥 Tools * |
|----------------------------------------------------------------------------------------|--------------------------------|
| REPUBLIC OF SOUTH AFRICA<br>GOVERNMENT EMPLOYEES PENSION FUND                          |                                |
| Benefits Calculator                                                                    |                                |
|                                                                                        |                                |
| clear help print close                                                                 |                                |
| Initials JJ<br>J Surname Pienaar                                                       |                                |
| Surname Pienaar Date of birth 1960-01-01                                               |                                |
| Pate of birth 1000 04 04                                                               |                                |
| Exit date 2010-12-13                                                                   |                                |
| Accept terms and conditions V reset all clear all Age at exit 50                       |                                |
| Admission date 1996-05-01 Projected retirement date 2019-12-31                         |                                |
| Exit Reason Resignation                                                                |                                |
| Normal service 14 6219178                                                              |                                |
| Exit date 2010-12-13 Total service 14.6219178                                          |                                |
| Date of death 2010-12-13 III Rule Description Cash Resignation Benefit                 | -                              |
| + Service years of 14.6219178 plus Calculation                                         |                                |
| POS years of 0 minus     Final Salary     17/9/9/92                                    |                                |
| + LWP years of 0 gives Gratuity                                                        |                                |
| Total service years of 14.6219178 Formula (7.5 / 100) x salary x service x (1 +        |                                |
| Final annual salary 171818.63     (INTEREST_FACTOR × (complete years of service = 50)) |                                |
| Has spouse or life partner? V Calculation (7.5/100) x171818.63 x 14.6219178 x (1 +     |                                |
| Uniformed member? Amount 358005.5.0                                                    |                                |
| Calculate Benefit                                                                      |                                |

- Indicate whether or not the deceased has a spouse/life partner.
- Insert all salary periods and salary notches for the last 24 months (730 days) or whole period if shorter (final salary) of the deceased in the required field.
- The years of service will be displayed based on the period calculated from the admission date to the exit date.
- Indicate whether or not the deceased was a uniform employee. <u>NOTE</u>: If unsure if the member does/does not qualify for the option please do not select as this adds an enhanced period to the pensionable service which will cause an over estimation of the benefits calculated.
- > Press Calculate Benefits to view the information.
- Clear the calculator for the next activity.

|                | clear hel                          | D               |                                |                                             |  |
|----------------|------------------------------------|-----------------|--------------------------------|---------------------------------------------|--|
|                |                                    | Initials        |                                | print close                                 |  |
|                | Initials JJ                        | Suspama         |                                | Bioppor                                     |  |
|                | Surname Pienaar                    | Date of birth   |                                | 1960-01-01                                  |  |
|                |                                    | Admission       | late                           | 1996-05-01                                  |  |
|                | Date of birth 1960-01-01           | Exit date       |                                | 2010-12-13                                  |  |
| Accept terms a | nd conditions 🔽 reset all clear al | Age at exit     |                                | 50                                          |  |
| Ada            | ningion data 1000 of at            | Date of deat    | h                              | 2010-12-13                                  |  |
| Adr            | 1996-05-01                         | Projected re    | tirement date                  | 2019-12-31                                  |  |
|                | Exit reason Death of a member      | Exit Reason     |                                | Death of a member                           |  |
|                | Exit date 2010-12-13               | Normal serv     | ice                            | 14.6219178                                  |  |
|                |                                    | Total service   |                                | 14.6219178                                  |  |
| L              | ate of death 2010-12-13            | Unexpired s     | ervice                         | 9.0520548                                   |  |
| + Ser          | ice years of 14.6219178 plus       | Bonus servi     | ce                             | 4.8739726                                   |  |
| [+]            | POS years of 0 minus               | Has spouse      | or life                        | yes                                         |  |
| <b></b>        | WP years of 0 gives                | partner ?       |                                |                                             |  |
| Total serv     | rice years of 14.6219178           | Uniformed ?     |                                | no                                          |  |
| + Final a      | nnual salary 171818.63             | Rule Descrip    | tion                           | Death of Member Benefit<br>Calculation      |  |
| Has spouse or  | ife partner?                       |                 | Fina                           | I Salary                                    |  |
| Uniforms       | d member?                          | Amount          | 171818.63                      |                                             |  |
| Unionite       |                                    | E a la calacita | Gr                             | atuity                                      |  |
|                | Calculate Benefit                  | Formula         | (6.727100) x<br>salary x servi | salary x service + ((((1755) x<br>ce)) x 5) |  |
|                |                                    | Calculation     | (6.72 / 100) x                 | 171818.63 × 19.4958904 + ((((1 /            |  |
|                |                                    |                 | 55) x 171818.                  | 63 x 19.4958904)) x 5)                      |  |
|                |                                    | Amount          | 529627.06<br>Ar                | anuity                                      |  |
|                |                                    | Formula         | (((1 / 55) x sa                | lary x service) / 2) + 360                  |  |
|                |                                    | Calculation     | (((1/55) x 17                  | 1818.63 x 23.6739726) / 2) + 360            |  |

# 4. Death of pensioner

• Fill in the personal information as required in relevant fields.

- Enter the exit reason, exit date and the date of death.
- NB.: The exit date and the date of death WILL NEVER be the same.
- The date of death will always be after the exit date
- Accept the terms and conditions.

| File Edit View Favorites Tools Help<br>Links 🔊 Customize Links 🔊 Free Hotmail 🍘 Windows 🐒 V | Windows Marketplace 🛛 Window | ws Media |               |                        |
|---------------------------------------------------------------------------------------------|------------------------------|----------|---------------|------------------------|
| 🔶 🚓 🍘 Home                                                                                  |                              |          | 🗄 • 🔊 - 🖶     | • 📝 Page • 🍥 Tools • 🎽 |
| Benefits Calc                                                                               | ulator                       |          |               | ^                      |
|                                                                                             |                              |          |               |                        |
|                                                                                             | clear help                   |          |               |                        |
| Initiale                                                                                    | 11                           |          |               |                        |
| Surname                                                                                     | Pienaar                      |          |               |                        |
| Date of birth                                                                               | 1954-01-01                   |          |               |                        |
| Accept terms and conditions                                                                 | reset all clear all          |          |               |                        |
| Admission date                                                                              | 1996-05-01                   |          |               |                        |
| Exit reason                                                                                 | Death of a pensioner         |          |               |                        |
| Exit date                                                                                   | 2010-12-13                   |          |               |                        |
| Date of death                                                                               | 2010-12-13                   |          |               |                        |
| Annuity at date of death                                                                    | 5100 (monthly)               |          |               |                        |
|                                                                                             |                              |          |               |                        |
| Has spouse or life partner?                                                                 |                              |          |               |                        |
| Enhanced spousal benefit?                                                                   |                              |          |               |                        |
| Reduced gratuity option?                                                                    | $\odot$                      |          |               |                        |
| Reduced annuly option?                                                                      | a Benefit                    |          |               |                        |
| Calculat                                                                                    | o bonom                      |          |               |                        |
|                                                                                             |                              |          |               |                        |
|                                                                                             |                              |          |               | ~                      |
| ,<br>Done                                                                                   |                              |          | 📢 Local intra | net 🔍 100% 🔹 .;        |

- Indicate whether or not the deceased has a spouse/life partner.
- Insert the gross monthly pension that the deceased was receiving, in the month that the person passed, away in the required field.
- *If* the pensioner chose an enhanced spouse benefit **upon Retirement or Discharge**, select "Enhanced spouse benefit" and choose either "reduced gratuity or annuity"
- *NOTE:* A balance of 5yrs (gratuity) will only be calculated if the amount of months between the exit date and date of death is less than 60 months
- > Press Calculate Benefits to view the information.
- Clear the calculator for the next activity.

| File Edit View Favorites Tools Help<br>Links 🖉 Customize Links 🖉 Free Hotmail 🖉 Windows 💕 Windows Marketplace 🖉 Window                                                                                                    | Media                                                                                                    |                                  |
|----------------------------------------------------------------------------------------------------|----------------------------------------------------------------------------------------------------|----------------------------------|
| A A Me Home                                                                                                    |                                                                                                    | 🏠 • 🔊 • 🖶 • 🗗 Page • 🍥 Tools • 🎽 |
| Benefits Calculator                                                                                                    |                                                                                                    |                                  |
| clear help                                                                                                    |                                                                                                    |                                  |
| Initials JJ<br>Surname Pienaar<br>Date of birth 1954-01-01 11<br>Accept terms and conditions I reset all clear all<br>Admission date 1996-05-01 11<br>Exit cason Death of a pensioner I<br>Exit date 2010-12-12 11<br>Date of death 2010-12-13 11<br>Annuity at date of death 5100 (monthly) | print colspan="2"InitialsJSurmamePennaarDate of birth1954-01-01Admins sion date196-05-01Exit dat2010-12-12Age at exit56Date of death2010-12-13Annuity at date of death2010-12-13Annuity at date of death2013-12-31Freierent date2013-12-31Kit ReasonDeath of a pensionerNormal service14.6191781Total service3.0547945 |                                  |
| Has spouse or life partner?                                                                                                    | Has spouse or life no<br>partner ?<br>Enhanced spousal benefit ? yes<br>Rule Description Death of a Pensioner Benefit<br>caculation (balance of 5<br>years)<br>Formula BALANCE_OF_BO_II/ONTHS x (Annuty at date<br>of death - 30)<br>Caculation (59 x (5070.00)<br>Amount 299130.00                                    |                                  |
| Done                                                                                                    |                                                                                                    | 😌 Local intranet 🛛 🔍 100% 🔻 🛒    |

### 5. Retirement (normal)

- Fill in the personal information as required in relevant fields.
- Enter the admission date, exit reason and exit date.
- Accept the terms and conditions.

| Home 🦉                     |                       |                 |                 |                                | 👌 · 🔊 | - 🖶 - 🔂 Page - 🤅 |
|----------------------------|-----------------------|-----------------|-----------------|--------------------------------|-------|------------------|
|                            |                       |                 |                 |                                |       |                  |
|                            |                       |                 |                 |                                |       |                  |
|                            | clear h               | elp             |                 | print close                    |       |                  |
|                            |                       | Initials        |                 | JJ                             |       |                  |
| Init                       | als 🛄                 | Surname         |                 | Pienaar                        |       |                  |
| Surna                      | me Pienaar            | Date of birt    | h               | 1960-01-01                     |       |                  |
| Date of bi                 | rth 1960-01-01        | Admission       | date            | 1996-05-01                     |       |                  |
|                            |                       | Exit date       |                 | 2010-12-13                     |       |                  |
| Accept terms and condition | ons 🗹 reset all clear | all Age at exit |                 | 50                             |       |                  |
| Admission d                | ate 1996-05-01        | Projected r     | etirement date  | 2019-12-31                     |       |                  |
| Exit reas                  | on Retirement         | Exit Reasor     | 1               | Retirement                     |       |                  |
| Full d                     |                       | Normal ser      | vice            | 14.6219178                     |       |                  |
| Exit d                     | ate 2010-12-13        | I otal servi    | ce              | 14.6219178                     |       |                  |
| + Service vega             | of 14.6219178 plus    | Uniformed       | 2               | 9.0520546                      |       |                  |
| + BOS years                | of 0 minus            | SANDE mer       | nher ?          | 10                             |       |                  |
| + I WP years               | of 0 gives            | Enhanced s      | spousal benefit | ? no                           |       |                  |
| Total service years        | of 14.6219178         | Reduced g       | atuity option ? | no                             |       |                  |
| + Final annual sal         | arv 171818.63         | Reduced ar      | nuity option ?  | no                             |       |                  |
| Uniformed memb             | ar2 🔲                 | Rule Descri     | iption          | Retirement Benefit Calculation |       |                  |
| SANDE member and your      | ider                  |                 | Fina            | I Salary                       |       |                  |
| than 53 yea                | rs?                   | Amount          | 171818.63       | -4-14-                         |       |                  |
| Enhanced spousal bene      | fit? 🔽                | Formula         | (6.72 / 100) x  | salary x service               |       |                  |
| Reduced gratuity option    | n? 🔿                  | Calculation     | (6.72 / 100) x  | 171818.63 x 14.6219178         |       |                  |
| Reduced annuity option     | m? ()                 | Amount          | 168827.76       | muity                          |       |                  |
|                            | ulate Benefit         | Formula         | (((1 / 55) x sa | lary x service) + 360)         |       |                  |
| Calc                       |                       | Calculation     | (((1 / 55) x 17 | 1818.63 x 14.6219178) + 360)   |       |                  |
|                            |                       | Monthly         | 46036.51        |                                |       |                  |

- Indicate whether or not the enhanced spouse benefit is elected.
- Insert the final salary of the member in the required field.
- Load in the years of service and indicate whether or not the pensioner was a uniform employee.
- Press Calculate Benefits to view the information.
- Clear the calculator for the next activity.

| File Edit View Favorites Tools Help<br>Links Customize Links P Free Hotmail P Windows                                                                                                    | Marketplace 🖉 Windows | Media                                                                                                    |                                                                                                    |                       |                          |
|----------------------------------------------------------------------------------------------------|-----------------------|----------------------------------------------------------------------------------------------------|----------------------------------------------------------------------------------------------------|-----------------------|--------------------------|
| Home                                                                                                    |                       |                                                                                                    |                                                                                                    | <b>A</b> • <b>N</b> • | 🖶 * 📝 Page * 🎯 Tools * * |
| Accept terms and conditions of a second second | clear help            | Initials Surname Date of birth Admission date Exit date Admission date Exit date Age at exit Projected retirement date Exit Reason Wormal service Unexpired service Unexpired service Unexpired service Uniformed ? SANDF member ? Rule Description Fina Amount 198827.76 Formula (117 55) x ss Calculation (117 55) x ss Calculation (117 55) x ss Calculation (117 55) x ss Calculation (117 55) x ss Calculation (117 55) x ss Calculation (117 55) x ss Calculation (117 55) x ss Calculation (117 55) x ss Calculation (117 55) x ss Calculation 238.54 | print close           J           Penaar           1960-05-01           2010-12-13           2010-12-31           Retirement           14.6219178           9.0520548           no           no           Retirement Benefit Calculation           I Salary           atuity           atuity           atuity           atvixy service           ary x service)           1818.63 x 14.6219178) |                       | Page • @ Tools •         |
|                                                                                                    |                       |                                                                                                    |                                                                                                    | Sec. 100              | zal intranet 🔍 100% 👻 🛒  |

6. Early Retirement

Benefits payable to a member upon retirement between the ages 55 to 60.

- Fill in the personal information as required in relevant fields.
- Enter the admission date, exit reason, exit date.
- NB.: An error will pop up if the member is not aged between 55 and 60.

|      |                                                               | ć | 👔 🔹 🔝 🔹 拱 🔹 🔂 Page 🔹 🎯 Tools 🔹 |
|------|---------------------------------------------------------------|---|--------------------------------|
|      |                                                               |   |                                |
|      | REPUBLIC OF SOUTH AFRICA<br>GOVERNMENT EMPLOYEES PENSION FUND |   |                                |
|      | Benefits Calculator                                           |   |                                |
|      |                                                               |   |                                |
|      | clear help                                                    |   |                                |
|      | Initials JJ                                                   |   |                                |
|      | Surname Pienaar                                               |   |                                |
|      | Date of birth 1960-01-01                                      |   |                                |
|      | Accept terms and conditions reset all clear all               |   |                                |
|      | Fut more Estimate (1996-05-01                                 |   |                                |
|      | Exit date 2010-12-13                                          |   |                                |
|      | Service years of 14.6219178 plus                              |   |                                |
|      | Date From Date To                                             |   |                                |
|      | 🗶 1996-05-01 🔲 2010-12-13 🔳                                   |   |                                |
|      | sort clear add line                                           |   |                                |
| I    | + POS years of 0 minus                                        |   |                                |
| Done |                                                               |   | Scalintranet 🔍 100% 💌          |

| File Edit View Favorites Tools Help<br>Links 🔊 Customize Links 🔊 Free Hotmail 🖉 Windows                                                                                          | 💕 Windows Marketplace 🛛 🖉 Window                                                                                                    | s Media                                                                                                    |                                                                                                    |                      |              |
|----------------------------------------------------------------------------------------------------|----------------------------------------------------------------------------------------------------|----------------------------------------------------------------------------------------------------|----------------------------------------------------------------------------------------------------|----------------------|--------------|
| 🔶 🚓                                                                                                    |                                                                                                    |                                                                                                    |                                                                                                    | 🏠 🔹 🔝 🕤 🖶 🍷 🔂 Page 🕶 | 💮 Tools - *  |
| REPUBLIC OF SOUTH<br>GOVERNMENT EMPLOYEES                                                                                                    | AFRICA<br>ENSION FUND                                                                                                    |                                                                                                    |                                                                                                    |                      | <u>^</u>     |
| Benefits Ca                                                                                                    | alculator                                                                                                    |                                                                                                    |                                                                                                    | ×                    |              |
|                                                                                                    | clear help                                                                                                    |                                                                                                    | print close                                                                                                    |                      |              |
| sur<br>Sur<br>Date o<br>Accept <u>terms and con</u><br>Admission<br>Exit m<br>€ Xit<br>Service y<br>€ POS ye<br>€ LWP ye<br>Total service ye<br>♥ Total service ye<br>€ I annual | utials JJ<br>name Pienaar<br>birth 1954-01-01 □<br>litions ♥ reset all clear all<br>1996-05-01 □<br>asson Early retrement (55 - 60) ♥<br>t date 2010-12-13 □<br>ars of 14.6219178<br>t date 2010-12-13 □<br>ars of 14.6219178<br>t date 201178<br>t date 201178<br>t d det 201178<br>t d det 201178<br>t d det 201178<br>t d det 201178<br>t d d t d d d t d d d d d d d d d d d d | Initials<br>Surname<br>Date of birth<br>Admission date<br>Exit date<br>Exit date<br>Exit deason<br>Normal service<br>Early Retirement Extra<br>Service<br>Total service<br>Unexpired service<br>Uniformed ?<br>Employer liability<br>approved ? | JJ<br>Pennar<br>1954-01-01<br>1966-05-01<br>2010-12-13<br>56<br>2013-12-31<br>Early retirement (55 - 60)<br>14.6219178<br>3.0520548<br>14.6219178<br>3.0520548<br>14.6219178 |                      |              |
| Date From                                                                                                    | Date To Salary                                                                                                    | Deduced arstuity option ?                                                                                                    | yoo                                                                                                    |                      | ▼<br>10000 - |
|                                                                                                    |                                                                                                    |                                                                                                    |                                                                                                    | S Local intranet     | ₹ 100% ▼     |

- Indicate whether or not the enhanced spouse benefit is needed.
- Insert all salary periods and salary notches for the last 24 months (730 days) or whole period if shorter final salary of the pensioner in the required field.
- Load in the years of service and indicate whether or not the pensioner was a uniform employee. <u>NOTE:</u> If unsure if the member does/does not qualify for the option please do

not select as this adds an enhanced period to the pensionable service which will cause an over estimation of the benefits calculated.

- > Press Calculate Benefits to view the information.
- Clear the calculator for the next activity.

| File Edit View F | avorites Tools Help<br>iks 🖉 Free Hotmail 🖉 Windows 🤫 Windows Marketplace 🖉 Windo | Media                                                                                                    |                                |
|------------------|-----------------------------------------------------------------------------------|----------------------------------------------------------------------------------------------------|--------------------------------|
| 🔶 🚓 🍘ног         | ne                                                                                |                                                                                                    | 🟠 🔹 🔝 🕤 🖶 🍷 🎅 Page 🔹 🎯 Tools 🔹 |
|                  | Exit date 2010-12-13                                                              | Early Retirement Extra 3.0520548<br>Service                                                                                                    |                                |
|                  | + Service years of 14.6219178 plus                                                | Total service 14.6219178                                                                                                    |                                |
|                  | + POS years of 0 minus                                                            | Unexpired service 3.0520548                                                                                                    |                                |
|                  | + LWP years of 0 gives                                                            | Uniformed ? no                                                                                                    |                                |
|                  | Total service years of 14.6219178                                                 | Employer liability no                                                                                                    |                                |
|                  | Final annual salary 171818.63                                                     | approved ?                                                                                                    |                                |
|                  | Date From Date To Salary                                                          | Ennanced spousal benefit ? yes                                                                                                    |                                |
|                  | ¥ 2010_07_01 a 2010_12_13 a 170200                                                | Reduced gratitity option : yes                                                                                                    |                                |
|                  | 2009-07-01 Tel 2010-05-30 Tel 195300                                              | Rule Description Retirement Benefit Calculation                                                                                                    |                                |
|                  |                                                                                   | Final Salary                                                                                                    |                                |
|                  | × 2008-12-14 2009-06-30 130100                                                    | Amount 171818.63<br>Gratuity                                                                                                    |                                |
|                  | sort clear add line                                                               | Formula ((6.72 / 100) x salary x service) x (5.85 / 6.72)                                                                                                    |                                |
|                  | Uniformed member?                                                                 | Calculation ((6.72 / 100) x 171818.63 x 14.6219178) x<br>(5.85 / 6.72)                                                                                                    |                                |
|                  | Employer liability approved?                                                      | Amount 146970.60                                                                                                    |                                |
|                  | Enhanced spousal benefit?                                                         | Annuity<br>Formula (((1/55) x salary x service) + 360)                                                                                                    |                                |
|                  | Reduced gratuity option?                                                          | Calculation (((1/55) x 171818.63 x 14.6219178) + 360)                                                                                                    |                                |
|                  | Reduced annuity option?                                                           | Amount 46038.51                                                                                                    |                                |
|                  | Coloulate Report                                                                  | Reduced Gratuity                                                                                                    |                                |
|                  | Calculate Deliciti                                                                | Formula Gratuity - (Gratuity x ((full calendar months to                                                                                                    |                                |
|                  |                                                                                   | age 60) x 0.33333) / 100)                                                                                                    |                                |
|                  |                                                                                   | Amount 128844.41                                                                                                    |                                |
|                  |                                                                                   | Reduced Annuity                                                                                                    |                                |
|                  |                                                                                   | Formula Annuity - (Annuity x ((full calendar months to                                                                                                    |                                |
|                  |                                                                                   | Calculation 46038.51 - (46038.51 x ((37) x 0.33333) / 100)                                                                                                    |                                |
|                  |                                                                                   | Amount 40360.48                                                                                                    |                                |
|                  |                                                                                   | Employer Liability<br>Formula ((Annuiby x AX_factor) + Gratuiby) - ((Reduced                                                                                                    | ~                              |
|                  |                                                                                   | (Contraction of Contraction of Contr |                                |
|                  |                                                                                   |                                                                                                    |                                |
|                  |                                                                                   |                                                                                                    | Secol intranet 🔍 100% 💌        |

#### 7. Discharge

This benefit is payable to a member upon termination of service by the employer.

- Fill in the personal information as required in relevant fields.
- Enter the admission date, exit reason and exit date.
- Accept the terms and conditions, always with each transaction.
- Insert all salary periods and salary notches for the last 24 months (730 days) or whole period if shorter (final salary) of the member in the required field.
- The years of service will be displayed
- Indicate whether or not the member was a uniform employee.
- > Press Calculate Benefits to view the information.
- Clear the calculator for the next activity.

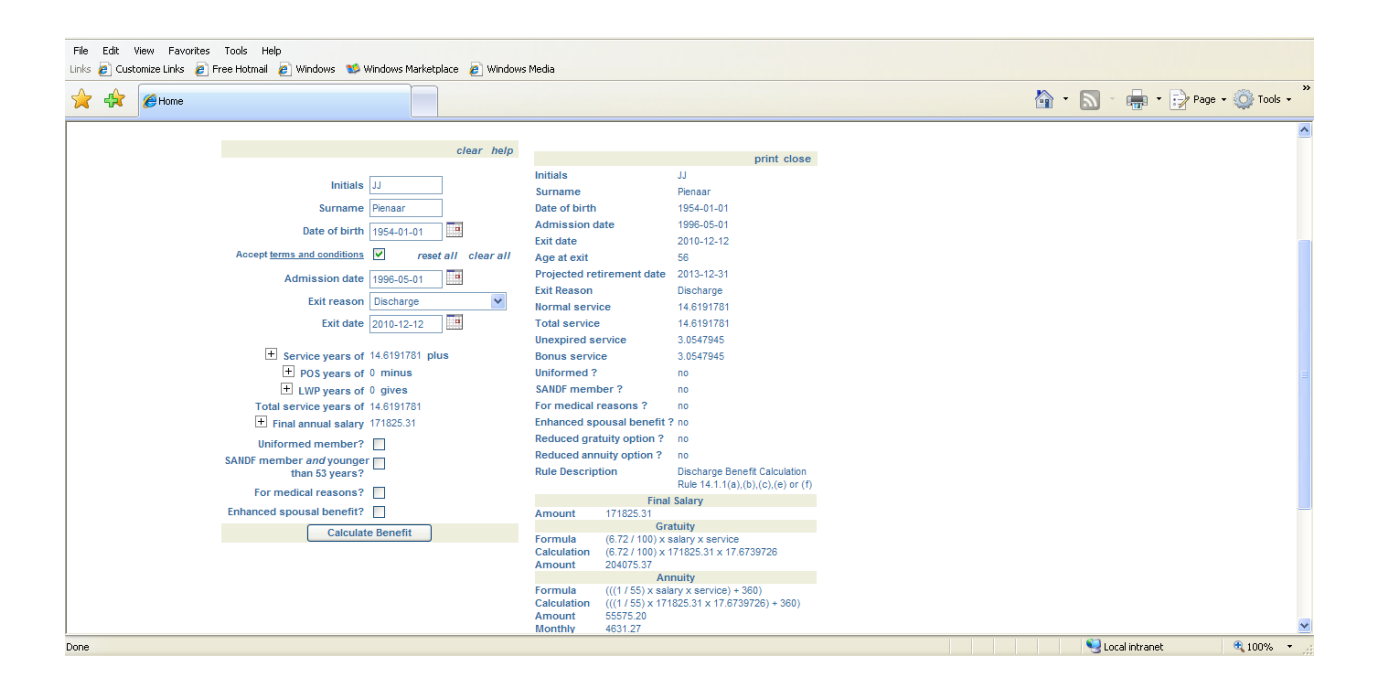

#### 8. Severance Package

#### Benefits in terms of a severance package, GEPF Law stipulates that:

If a member's service is terminated prior to his or her retirement date as a result of which a severance package, stipulated in the applicable part of the Annexure to the Rules, becomes payable to him or her there shall be paid to him or her the pension benefits in terms of the severance package as set out in the applicable part of the Annexure to the rules: Provided that-

 (a) such benefits or arrangements have been agreed to or implemented by the employer after negotiations in terms of any law applicable in respect of labour relations arrangements in the Public Service, including Education, or negotiations in accordance with labour relations arrangements applicable to the South African Police Service, the South African National Defence Force, the National Intelligence Agency and the South African Secret Service concerning his or her conditions of service; and

- (*b*) payment of such benefits shall be subject to the provisions of section 17 (4) of the Law, read with rule 20.
- Fill in the personal information as required in relevant fields.
- Enter the admission date, exit reason and exit date.
- Accept the terms and conditions, always with each transaction.
- Insert all salary periods and salary notches for the last 24 months (730 days) or whole period if shorter (final salary) of the member in the required field.

| File Edit View Favorites Tools Help | anna 📲 Ulla danna Martin Salara 🕞 Ulla danna Martin |        |                     |            |             |
|-------------------------------------|-----------------------------------------------------|--------|---------------------|------------|-------------|
|                                     | windows marketplace 🛃 windows media                 | Home • | Feeds (J) 🔹 💼 Print | • 📝 Page • | 🔘 Tools - » |
| Benefits (                          | Calculator                                          |        |                     |            | ^           |
|                                     |                                                     |        |                     |            |             |
|                                     | clear help                                          |        |                     |            |             |
|                                     | Initials JJ                                         |        |                     |            |             |
|                                     | Surname Pienaar                                     |        |                     |            |             |
| Dat                                 | e of birth 1960-01-01                               |        |                     |            |             |
| Accept terms and                    | conditions 🔽 reset all clear all                    |        |                     |            |             |
| Admis                               | sion date 1996-05-01                                |        |                     |            |             |
| Ex                                  | tit reason Severance package 💌                      |        |                     |            |             |
|                                     | Exit date                                           |        |                     |            |             |
| + Service                           | e years of 0 plus                                   |        |                     |            |             |
| + POS                               | Syears of 0 minus                                   |        |                     |            |             |
| ± LWP                               | Pyears of 0 gives                                   |        |                     |            |             |
| + Final ann                         | years of 0<br>ual salary 0.00 (0.00)                |        |                     |            |             |
| Uniformed n                         | nember?                                             |        |                     |            |             |
| SANDF member an<br>than 5           | d younger                                           |        |                     |            |             |
| NIA                                 | or SASS?                                            |        |                     |            |             |
|                                     | Female?                                             |        |                     |            |             |
| Employer liability ap               | pproved?                                            |        |                     |            |             |
| Enhanced spousal                    | I benefit?                                          |        |                     |            | ~           |
|                                     |                                                     |        |                     |            |             |

- The years of service will be displayed.
- Indicate whether or not the member was a uniform employee. <u>NOTE</u>: If unsure if the member does/does not qualify for the option please do not select as this adds an enhanced period to the pensionable service which will cause an over estimation of the benefits calculated.
- > Press Calculate Benefits to view the information.
- Clear the calculator for the next activity.

## 9. Transfer to the external Fund

In terms of Transfer to External Fund, a member benefits are transferred to a fund other than a related fund, which has been registered in terms of Pension Funds Act, 1956 (Act 24 of 1956). It has been approved as a pension fund, retirement annuity or provident fund in terms of Income Tax Act, 1962 (Act 58 of 1962)

- Fill in the personal information as required in relevant fields.
- Enter the admission date, exit reason and exit date.
- Accept the terms and conditions, always with each transaction.
- Insert all salary periods and salary notches for the last 24 months (730 days) or whole period if shorter (final salary) of the member in the required field.
- The years of service will be displayed
- Indicate whether or not the member was a uniform employee. <u>NOTE</u>: If unsure if the member does/does not qualify for the option please do not select as this adds an enhanced period to the pensionable service which will cause an over estimation of the benefits calculated.
- > Press Calculate Benefits to view the information.
- Clear the calculator for the next activity.

| File Edit View Esvorites Tools Help                                                                                                    |                                                                                                    |                                                                                                    |          |                     |                |                     |
|----------------------------------------------------------------------------------------------------|----------------------------------------------------------------------------------------------------|----------------------------------------------------------------------------------------------------|----------|---------------------|----------------|---------------------|
| Links 🖉 Customize Links 🖉 Free Hotmail 🖉 Windows 💕 Windows Marketplace 🍃 Windows                                                                                                    | Media                                                                                                    |                                                                                                    |          |                     |                |                     |
| A Come                                                                                                    |                                                                                                    |                                                                                                    | 🟠 Home 🔹 | Feeds (J) 🕤 💼 Print | • 🔂 Page • 🍥 1 | »<br>Tools •        |
| Benefits Calculator                                                                                                    |                                                                                                    |                                                                                                    | 1        |                     |                | ~                   |
| clear help                                                                                                    |                                                                                                    | print close                                                                                                    |          |                     |                |                     |
| Initials JJ<br>Surname Pensar<br>Date of birth, 1960-01-01 □ □<br>Accept terms and conditions ♥ reset all clear all<br>Admission date 1996-05-01 □ □<br>Exit reason Transfer to External Fund ♥<br>Exit deason 14.6191761 plus<br>Exit ogens of 14.6191761<br>Exit opens of 14.6191761<br>Exit opens of | Initials Surname Date of birth Admission date Exit date Age at exit Projected retirement date Exit Reason Hormal service Unexpired service Uniformed ? Rule Description Fina Formula Formula F | JJ<br>Pienaar<br>1960-01-01<br>1960-05-01<br>2010-12-12<br>50<br>2010-12-12<br>50<br>2019-12-31<br>Transfer to External Fund<br>14.6191781<br>9.0547945<br>n0<br>Actuarial Interest Benefit<br>Calculation<br><b>41 Salary</b><br><b>13 Salary</b><br><b>13 Salary</b><br><b>14 Salary</b><br><b>15 Salary</b><br><b>15 Salary</b><br><b>15 Salary</b><br><b>17 Salary</b><br><b>17 Salary</b> |          |                     |                |                     |
| Done                                                                                                    |                                                                                                    |                                                                                                    |          | Succel intr         | anet 🔍 100     | <b>™</b><br>D% ▼ .; |